# UC-3 Lite User Guide

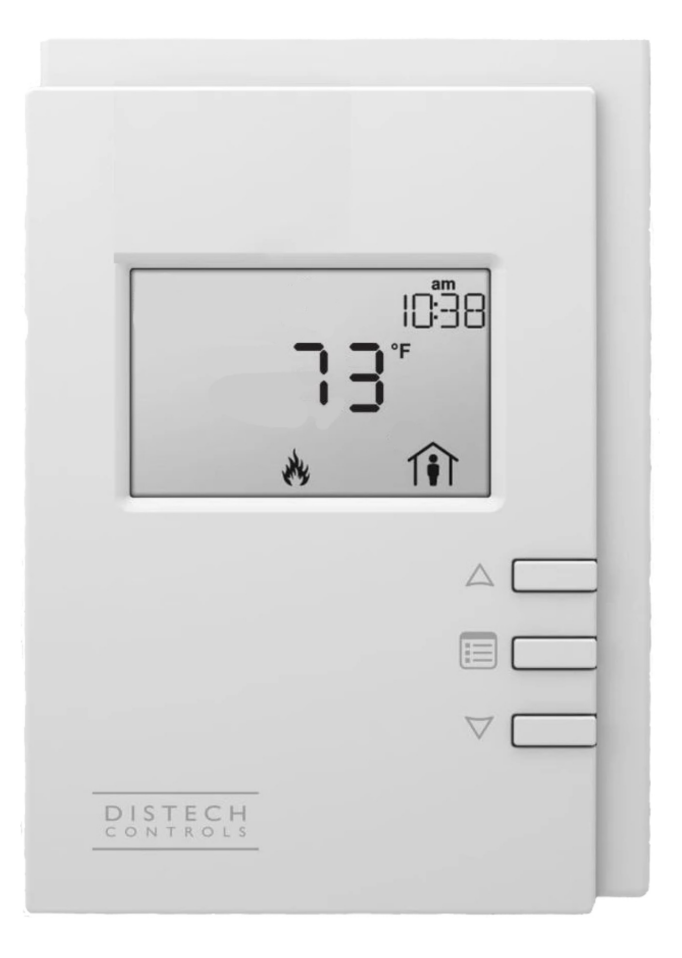

# © 2021 AbsolutAire, Inc.

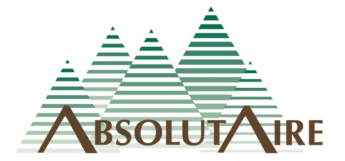

091121

# WARNING

Improper installation, adjustment, alteration, service or maintenance can cause property damage, injury or death. Read the installation, operating and maintenance instructions thoroughly before installing or servicing this equipment.

Disconnect power supply before making wiring connections or working on this equipment. Follow all applicable safety procedures to prevent accidental power up. Failure to do so can result in injury or death from electrical shock or moving parts and may cause equipment damage.

Improper control adjustments and manual mode control can cause property damage, injury or death. Read the installation, operating and maintenance instructions thoroughly before making adjustments.

# A Note About Custom Designs

AbsolutAire often builds equipment with special features as requested by the customer. This manual only covers standard features and does not include any changes made for special feature requests by the customer.

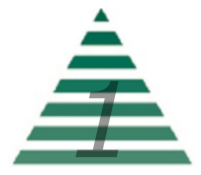

## Table of Contents

| A Note About Custom Designs | 1 |
|-----------------------------|---|
| Introduction                | 3 |
| Operation                   | 3 |
| Menu Tree                   | 6 |
| Main Display                | 6 |
| Quick Access                | 6 |
| Set Points                  | 6 |
| Status                      | 6 |
| Alarms                      | 7 |
| Config                      | 8 |
| Network Integration         | 9 |

#### <u>Images</u>

| Warning                | 1 |
|------------------------|---|
| HMI Screen Information | 3 |
| Sensor Alarm Display   | 4 |
|                        |   |

# <u>Tables</u>

**Network Points List** 

10

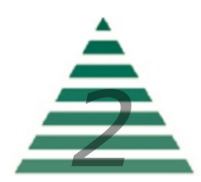

#### Introduction

The Smart-Vue User Interface (UI) for the UC-3 Lite Control System displays the information necessary to operate and diagnose the Heating and Ventilating Unit.

This is connected to the controller via a CAT-5E cable with a maximum length of 600 feet.

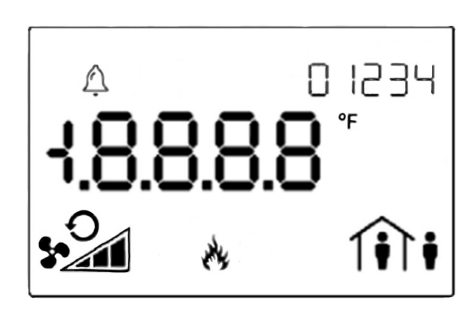

HMI Screen Information

At the top left corner of the display there is a bell symbol. This is the system alarm indicator. If an alarm is present in the unit this indicator will blink. If no alarm is present this indicator will not be visible.

When navigating the menu, the menu title will be displayed at the top right. Across the center of the display is the data with the units of measure. The system is capable of displaying up to 4 decimal places. At the bottom left is

the fan status. In the bottom center is the mode of operation and at the bottom right is the occupancy status.

Three buttons are available for operation (see cover page). The center button allows you to access the menu and scroll through the menu items. The up/down buttons are used to change values.

## Operation

The system will display the current Space Temperature or Discharge Temperature, depending on the control type. The menu is separated into sub-menus for ease of use, and only the options the unit is equipped with will be displayed. When navigating the menu, blinking items are set points that can be changed while non-blinking items are statuses which can be viewed only.

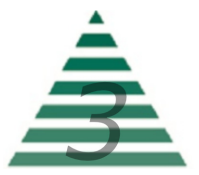

To turn the unit on or off, press the "up arrow" to access the Fan Command. Use the "up arrow" to select the desired option, then press the center button "menu" to return to the main display.

To change set points such as temperature or building pressure, press the "menu" button until you see "SET POINTS" in the top right of the screen. Press the "up arrow" to enter this sub-menu. Your first choice will be "mode". Use the up arrow to select "heat or vent". When you have made your choice, press the "menu" button to move to the next menu item, which will be the Occupied Heat Set Point. Again, use the "up/down" arrow

buttons to make your entry and press "menu" when finished. Continue scrolling through the Set Points sub-menu until all of your desired settings are completed. When scrolling the menu and you see the option "BACK" in the top right, pressing the "up arrow" will take you to the previous menu.

Scrolling through the "STATUS" sub-menu will allow you to view the status of all of the unit sensors and burner operation. This is useful for checking unit operation or outdoor conditions.

The "ALARMS" menu will only be displayed if there is a system alarm, as indicated by the blinking alarm bell on the display. When an alarm is present, scrolling through this sub-menu will allow you to view the alarm(s) in "plain English" enumerated text. This is useful for diagnosing the unit in the event of a problem.

|    |   | i SEn |
|----|---|-------|
| 0. | * |       |
|    |   |       |
|    |   |       |

Sensor Alarm Display

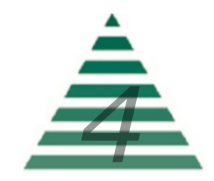

The "CONFIG" menu is where the primary operating set points for the unit are set such as the minimum and maximum allowable discharge temperatures, as well as other items. Again, use the "menu" button to scroll through the sub-menu and the "up/down" buttons to edit your selection.

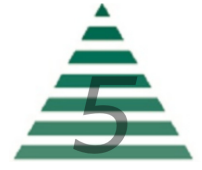

#### Menu Tree

#### Main Display

**Space\_Temp** – Current space temperature at the User Interface

**Disch\_Temp** - Current discharge temperature at the unit discharge.

#### **Quick Access**

**Fan\_Command** – This is accessed by pressing the "up arrow" from the main screen and is used to turn the unit ON and OFF.

#### Set Points

**Occupancy** - This is the unit occupancy setting. Select "OCC" or "UNOC" for occupied or unoccupied.

Mode – This is the mode of operation. Select "Heat" or "Vent".

**Occ\_Heat** – Occupied Heat Set Point.

**Unocc\_Heat** – Unoccupied Heat Set Point.

**VFD\_Speed** – Manual Supply Fan VFD control (only available if the unit has a VFD).

**Damper\_Command** - Manual OA/RA damper position (only available if the unit has mixed air capabilities)

**Burner\_Reset** – Burner reset command for use during a burner lockout alarm. This is an "on/\_on\_" toggle selectable via the "up arrow" button (only visible if a burner lockout condition is present).

#### <u>Status</u>

**Space\_Temp** – Current space temperature at the User Interface.

**DA\_Temp** – Current discharge air temperature.

**OA\_Temp** – Current outside air temperature.

**RA\_Temp** - Current return air temperature.

Burner\_Status - Current ON/OFF status of the burner.

**Heat\_Command** – Current command (0% - 100%) issued to the burner for heat.

Fan\_Status - Current ON/OFF status of the fan.

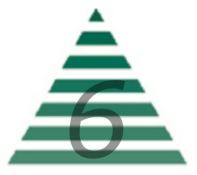

Alarms (alarm menu is only visible if an alarm is present)

**Dirty\_Filter** – Dirty filter indication.

**Low\_Temp\_Alarm** – Low temperature lockout alarm. This is an indication that the unit was discharging air colder than the "Low Temp Alarm" setting in the "Config" menu for greater than "Low Temp Time" minutes. Check the burner for proper operation.

**Space\_Sensor** – Space sensor alarm status. Enumerated "no-fault/ open/short". Check sensor wiring.

**OA\_Sensor\_Alarm** – Outside sensor alarm status. Enumerated "no-fault/open/short". Check sensor wiring.

**RA\_Sensor\_Alarm** - Return sensor alarm status. Enumerated "no-fault/open/short". Check sensor wiring.

**DA\_Sensor\_Alarm** – Discharge sensor alarm status. Enumerated "no-fault/open/short". Check sensor wiring.

**Burner\_Lockout** – Burner lockout alarm status. Indicates the burner failed to light when requested. Enumerated "normal/lockout".

**Motor\_Not\_Resp** – Motor not responding alarm status. This indicates the unit was enabled and the supply fan motor failed to start within two minutes. Check VFD or overload (as available), OA damper limit switch and wiring, and power.

**Burner\_Not\_Respond** - Indicates the burner was commanded to light and the controller did not receive confirmation.

**Burner\_Watchdog** - Indicates the burner did not reach the requested discharge temperature within 5 minutes. Possible problem with gas pressure or gas valves.

**Point\_Override** - Indicates a hardware point was overridden by the building management system. As all control points are available to the network, overrides are unnecessary. Remove the override to clear the alarm.

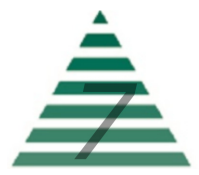

#### <u>Config</u>

**Heat\_Lockout** – Heating mild weather stat setting. When the outside or mixed air temperature is above this setting the burner will be automatically disabled (only available if the unit has mild weather stat as an option).

**Low\_Temp\_Alarm** – If the unit discharges air below this temperature set point for "Low Temp Time" minutes it will shut down and close the isolation dampers (Only available if LTL is available).

**Low\_Temp\_Time** – The time delay (in minutes) for the "Low Temp Alarm" (Only available if LTL is available).

**Min\_Discharge** – The units minimum allowable discharge temperature.

**Max\_Discharge** – The units maximum allowable discharge temperature.

**Control\_Type** – Determines the type of control the unit will follow. Enumerated "space/discharge".

**Cycle\_Occupied** – Determines if the unit will cycle on/off to space temperature when in occupied status. Enumerated "yes/no".

**Cycle\_Unoccupied** – Determines if the unit will cycle on/off to space temperature when in unoccupied status. Enumerated "yes/no".

**LTL\_Test** - Allows service personnel to test the Low Temp Alarm in warm weather (only available if Low Temp Alarm is used).

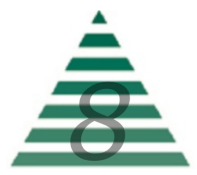

#### **Network Integration**

The controller in this unit can easily be integrated into a BACnet MS/TP Building Management System. The controller will automatically detect the baud rate of the network it is connected to after a power cycle, and will automatically begin communications.

The MAC Address is set via the dip switches on the front of the controller. When shipped, each unit will have a factory default MAC address with multiple units for the same project having incremented MAC addresses. The dip switches are numbered 1 through 8, with 1 being the LSB. The numbering is standard binary format (switches 1 and 3 ON equals an address of 5).

The Network Instance Number (device instance) is automatically configured based on the MAC Address setting. The network instance number will always be 3640+(MAC Address). For example, if the MAC address is set to 25 the network instance number would be 364025. In the event of a duplicate instance number on the network, simply change the MAC address to change the instance number.

The following page has a complete listing of the BACnet points with their descriptions.

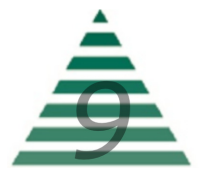

| Point Type          | Name                                | Description                                                                                         | Writeable | Program Units                  |
|---------------------|-------------------------------------|----------------------------------------------------------------------------------------------------|-----------|--------------------------------|
|                     |                                     |                                                                                                    |           |                                |
| Hardware Input 1    | Discharge Air Temperature Sensor    | Hardware Input - Discharge Air Temperature Sensor [DO NOT WRITE TO THIS POINT]                      | N         | Unit: degrees-Fahrenheit       |
| Hardware Input 2    | Outside Air Temperature Sensor      | Hardware Input - Outside Air Temperature Sensor [DO NOT WRITE TO THIS POINT]                        | N         | Unit: degrees-Fahrenheit       |
| Hardware Input 3    | Return Air Temperature Sensor       | Hardware Input - Return Air Temperature Sensor [DO NOT WRITE TO THIS POINT]                         | N         | Unit: degrees-Fahrenheit       |
| Hardware Input 4    | Fan ON Status                       | Hardware Input - Unit Fan Status (DO NOT WRITE TO THIS POINT)                                       | N         | Boolean (ON:OFF)               |
| Hardware Input 5    | Burner Status                       | Hardware Input - Burner Status (DO NOT WRITE TO THIS POINT)                                         | N         | N/A                            |
| Hardware Input 6    | Dirty Filter Switch                 | Hardware Input - Dirty Filter Switch (DO NOT WRITE TO THIS POINT)                                   | N         | Boolean (ALARM:NORMAL)         |
| Hardware Output 1   | Unit Enable Relay                   | Hardware Output - Unit Enable Relay [DO NOT WRITE TO THIS POINT]                                    | N         | Boolean (ENABLE:OFF)           |
| Hardware Output 2   | Burner Enable Belay                 | Hardware Output - Burner Enable Relay [DO NOT WRITE TO THIS POINT]                                  | N         | Boolean (ENABLE;OFF)           |
| Hardware Output 2   | Durner Deset Deley                  | Hardware Output - Durner Deset Belay [DO NOT WRITE TO THIS FOINT]                                   | N         | Beeleen (RESET-NORMAL)         |
| Hardware Output 3   |                                     | Hardware Output - Burlier Reset Relay [DO NOT WRITE TO THIS POINT]                                  | IN N      | Boolean (RESET;NORMAL)         |
| Hardware Output 4   | Common Alarm Relay                  | Hardware Output - Common Alarm Relay [DO NOT WRITE TO THIS POINT]                                   | N         | Boolean (ALARM;NORMAL)         |
| Hardware Output 5   | Hardware Output 5                   | Unused Hardware Output 5                                                                            | N         | N/A                            |
| Hardware Output 6   | VFD Speed Command                   | Hardware Output - VFD Speed Command [DO NOT WRITE TO THIS POINT]                                    | N         | Unit: percent                  |
| Hardware Output 7   | Damper Command                      | Hardware Output - Mixed Air Damper Command [DO NOT WRITE TO THIS POINT]                             | N         | Unit: percent                  |
| Hardware Output 8   | Burner Command                      | Hardware Output - Burner Modulation Command [DO NOT WRITE TO THIS POINT]                            | N         | Unit: percent                  |
|                     |                                     |                                                                                                    |           |                                |
| Analog Value 1      | UnitDesignTempRise                  | Engineered Unit Design Temperature Rise [FACTORY CONFIGURATION POINT -DO NOT WRITE]                 | N         | Unit: degrees-Fahrenheit       |
| Analog Value 2      | SpaceTemperatureSensor              | Current Space Temperature Value (DO NOT WRITE TO THIS POINT)                                        | N         | Unit: degrees-Fahrenheit       |
| Analog Value 3      | DischargeTemperature                | Current Discharge Temperature Value [DO NOT WRITE TO THIS POINT]                                    | N         | Unit: degrees-Eabrenheit       |
| Analog Value 3      | OutsideTemperature                  | Current Outride Temperature Value [DO NOT WRITE TO THIS POINT]                                      | N         | Unit: degrees-fahrenheit       |
| Analog Value 4      | Outside reinperature                | Current Outside Temperature Value [DO NOT WRITE TO THIS POINT]                                      | IN N      | Unit: degrees-Parifernien      |
| Analog Value 5      | BurnerCommand                       | Current Modulation Command To The Burner [DO NOT WRITE TO THIS POINT]                               | N         | Unit: percent                  |
|                     |                                     | Unt Control Space Temperature - Current Space Temperature Value (AV-2) or Override Value (AV-33) if |           |                                |
| Analog Value 6      | ControlSpaceTemperature             | Override is used [DO NOT WRITE TO THIS POINT]                                                       | N         | Unit: degrees-Fahrenheit       |
| Analog Value 7      | Custom RA Percent                   | Custom Return Air Percent (FACTORY CONFIGURATION POINT ONLY)                                        | N         | Unit: percent                  |
| Analog Value 8      | Custom OA Percent                   | Custom Outside Air Percent (FACTORY CONFIGURATION POINT ONLY)                                       | N         | Unit: percent                  |
| Analog Value 26     | network OccupiedHeatSetPoint        | Occupied Heat Set Point [55°F to 150°F]                                                             | Y         | Unit: degrees-Fahrenheit       |
| Analog Value 27     | network UnoccupiedHeatSetPoint      | Unoccupied Heat Set Point (55ŰE to 150ŰE)                                                           | Y         | Unit: degrees-Eabrenheit       |
| Analog Value 28     | network MinimumDischargeTemp        | Linit Minimum Permitted Discharge Temperature [45ŰE to 90ŰE]                                        | v         | Unit: degrees-Fabrenheit       |
| Analog Value 20     | network_MinimumDischargeTemp        | Unit Minimum Permitted Discharge Temperature [45A 1 to 56A 1]                                       | v         | Unit: degrees-ramement         |
| Analog value 29     | network_waximumDischargeTemp        | Unit waximum Permitted Discharge Temperature [winimum Discharge Value to ISOA P]                    | T         | Unit: degrees-Panrenneit       |
| Analog Value 30     | network_HeatLockoutSetPoint         | Heat Lockout Set Point - Burner Automatically Shuts Off When OA is Above This Temperature [40A*F to | Ŷ         | Unit: degrees-Fahrenheit       |
| Analog Value 31     | network_LowTempAlarmSetPoint        | Low Temperature Lockout Alarm Set Point [35A°F to 70A°F]                                            | Y         | Unit: degrees-Fahrenheit       |
| Analog Value 32     | network_LowTempAlarmDelayTime       | Low Temperature Lockout Alarm Delay Minutes [2 to 15 minutes]                                       | Y         | Unit: minutes                  |
|                     |                                     | Overrides the Local Space Temperature Sensor (AV-2) - Used to Send Averaged or Network              |           |                                |
| Analog Value 33     | network_SpaceTemperatureOverride    | Temperatures to the Unit [Use '255' for local sensor control]                                       | Y         | Unit: degrees-Fahrenheit       |
| Analog Value 34     | network VFD SpeedCommand            | VFD Speed Command (ONLY IF VFD IS AVAILABLE)                                                        | Y         | Unit: percent                  |
| Analog Value 35     | network DamperCommand               | Mixed Air Damper Command (ONLY IE RETURN AIR IS AVAILABLE)                                          | Y         | Unit: percent                  |
| Pinany Value 1      | FanStatur                           | Current Unit Eas Status [DO NOT WRITE TO THIS DOINT]                                                | N         | Boolean (ON:OFF)               |
| Dinary Value 1      |                                     |                                                                                                    | IN NI     | Boolean (VECNO)                |
| Binary value 2      | UsespacesensorHivi                  | Use Local space sensor [FACTORY CONFIGURATION POINT - DO NOT WRITE]                                 | IN N      | Boolean (YES,NO)               |
| Binary Value 3      | Use_LIL                             | Use the Low Temperature Lockout Alarm Feature [FACTORY CONFIGURATION POINT - DO NOT WRITE]          | N         | Boolean (YES;NO)               |
| Binary Value 4      | BurnerLockoutAlarm                  | Burner Lockout Alarm Status [DO NOT WRITE TO THIS POINT]                                            | N         | Boolean (LOCKOUT;NORMAL)       |
| Binary Value 5      | DirtyFilterAlarm                    | Dirty Filter Alarm Status [DO NOT WRITE TO THIS POINT]                                              | N         | Boolean (ALARM;NORMAL)         |
| Binary Value 6      | UnitEnableStatus                    | Unit Enable Status [DO NOT WRITE TO THIS POINT]                                                     | N         | Boolean (ENABLE;OFF)           |
| Binary Value 7      | BurnerEnableStatus                  | Burner Enable Status [DO NOT WRITE TO THIS POINT]                                                   | N         | Boolean (ENABLE;OFF)           |
| Binary Value 8      | MotorNotRespondingAlarm             | Motor Not Responding Alarm Status [DO NOT WRITE TO THIS POINT]                                      | N         | Boolean (ALARM;NORMAL)         |
| Binary Value 9      | BurnerNotRespondingAlarm            | Burner Not Responding Alarm Status (DO NOT WRITE TO THIS POINT)                                     | N         | Boolean (ALARM:NORMAL)         |
| Binary Value 10     | BurnerWatchdogAlarm                 | Burner Watchdog Alarm Status [DO NOT WRITE TO THIS POINT]                                           | N         | Boolean (ALARM:NORMAL)         |
| Dinary Value 10     | naturale OccurancyCommand           | Samer Variando Gana Sibo (1 - Unaccurrind)                                                          | v         | Beeleen (UNOCCUPIED:OCCUPIED)  |
| Binary Value 11     | network_occupancycommanu            | Occupancy command (0 – Occupied / 1 – Onoccupied)                                                   | T         | Boolean (UNOCCOPIED; OCCOPIED) |
| Binary value 12     | network_HVAC_iviode                 | HVAC Mode Command [U = Vent (Summer) / 1 = Heat (Winter)]                                           | Ŷ         | Boolean (HEAT;VENT)            |
| Binary Value 13     | network_ControlType                 | Unit Control Type [0 = Space / 1 = Discharge]                                                       | Y         | Boolean (DISCHARGE;SPACE)      |
| Binary Value 14     | network_CycleWhenOccupied           | Cycle to Space Temperature Set Point when Occupied [Yes/No]                                         | Y         | Boolean (YES;NO)               |
| Binary Value 15     | network_CycleWhenUnoccupied         | Cycle to Space Temperature Set Point when Unoccupied [Yes/No]                                       | Y         | Boolean (YES;NO)               |
|                     |                                     | Network Hardware Output Override Alarm [Indicates hardware point was overridden from the network -  |           |                                |
| Binary Value 16     | HardwareOutput_1_OverrideAlarm      | remove the override]                                                                                | N         | Boolean (ALARM;NORMAL)         |
|                     |                                     | Network Hardware Output Override Alarm [Indicates hardware point was overridden from the network -  |           |                                |
| Binary Value 17     | HardwareOutput 2 OverrideAlarm      | remove the override)                                                                                | N         | Boolean (ALARM:NORMAL)         |
| bindity value 17    | narawareoacpat_z_overnaestanti      | Notwork Hardware Output Override Alarm Indicates bardware point was everyidden from the network     |           | Boolean (AB and Aron ar        |
| Dimensi Velice 10   | Usedus as Outsut 2. Outsuide Marson | Network the successful                                                                              |           |                                |
| Binary value 18     | HardwareOutput_3_OverrideAlarm      | remove the overheld                                                                                 | IN        | Boolean (ALARIVI;NORIVIAL)     |
|                     |                                     | Network Hardware Output Override Alarm [Indicates hardware point was overridden from the network -  |           |                                |
| Binary Value 19     | HardwareOutput_4_OverrideAlarm      | remove the overrideJ                                                                                | N         | Boolean (ALARM;NORMAL)         |
|                     |                                     | Network Hardware Output Override Alarm [Indicates hardware point was overridden from the network -  |           |                                |
| Binary Value 20     | HardwareOutput_6_Override           | remove the override]                                                                                | N         | Boolean (ALARM;NORMAL)         |
|                     |                                     | Network Hardware Output Override Alarm [Indicates hardware point was overridden from the network -  |           |                                |
| Binary Value 21     | HardwareOutput_8_OverrideAlarm      | remove the override]                                                                                | N         | Boolean (ALARM;NORMAL)         |
| Binary Value 22     | LowDischargeTempAlarm               | Low Dijscharge Temperature Alarm Status (Command Unit OFF then ON to Reset)                         | N         | Boolean (ALARM:NORMAL)         |
| Binary Value 23     | BurnerStatus                        | Current Burner Status [DO NOT WRITE TO THIS POINT]                                                  | N         | Boolean (ON:OFF)               |
| Binary Value 24     | network BurnerResotCommand          | Burner Recet Command [Toggle change of state (RESET to DESET / or / DESET to DESET) to vocat a      | v         | Boolean (RESET, RESET)         |
| Dinary Value 24     |                                     | Indicates the Unit is Equipped with a VED [EACTORY CONFICURATION POINT - DO NOT WORTS]              | 1         | Boolean (VEC-NO)               |
| binary value 25     |                                     | Indicates the Unit is equipped with a VPD [PACTORY CONFIGURATION POINT - DO NOT WRITE]              | N         | Boolean (YES;NU)               |
| Binary Value 26     | Use_CO2_Detector                    | Indicates the Unit is Equipped with a CO2 Contact [FACTORY CONFIGURATION POINT - DO NOT WRITE]      | N         | Boolean (YES;NO)               |
| Multi State Value 1 | SpaceSensorAlarm                    | Space Temperature Sensor Alarm Status [DO NOT WRITE TO THIS POINT]                                  | N         | Enum: SENSOR RELIABILITY       |
| Multi State Value 2 | DischargeSensorAlarm                | Discharge Temperature Sensor Alarm Status [DO NOT WRITE TO THIS POINT]                              | N         | Enum: SENSOR RELIABILITY       |
| Multi State Value 3 | OutsideSensorAlarm                  | Outside Temperature Sensor Alarm Status [DO NOT WRITE TO THIS POINT]                                | N         | Enum: SENSOR RELIABILITY       |
| Multi State Value 4 | Unit OA Percent                     | Unit Design OA [FACTORY CONFIGURATION POINT - DO NOT WRITE]                                         | N         | Enum: Config OA Percent        |
| Multi State Value 5 | ReturnSensorAlarm                   | Return Temperature Sensor Alarm Status [DO NOT WRITE TO THIS POINT]                                 | N         | Enum: SENSOR RELIABILITY       |
|                     |                                     |                                                                                                    |           |                                |
|                     |                                     | Unit Enable Command [USETHISPOINT TO COMMAND THEUNIT ON/OFF (OFF/ON/AUTO) -Auto will                |           |                                |

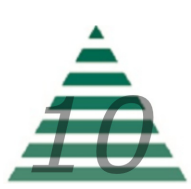